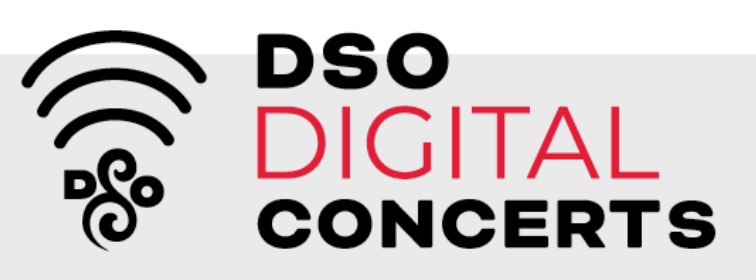

| PLEASE SIGN IN                                                                                                    |                                                        |                                           |                                                                    |                                     | We're here                                                          |                                               |
|----------------------------------------------------------------------------------------------------|--------------------------------------------------------|-------------------------------------------|--------------------------------------------------------------------|-------------------------------------|---------------------------------------------------------------------|-----------------------------------------------|
|                                                                                                    |                                                        |                                           |                                                                    |                                     | Visit <u>dso.org/fall2020</u> for our                               |                                               |
| I have an account<br>Email address                                                                                                    |                                                        |                                           |                                                                    |                                     | Call the DSO Box Office at 3<br>through Friday from 1               |                                               |
|                                                                                                    | e.g. Your Email Password:                              |                                           |                                                                    | Email the DSO Box Office at         |                                                                     |                                               |
|                                                                                                    | Forgotten your password?                               | LOGIN                                     |                                                                    |                                     |                                                                     |                                               |
| I don't have an account<br>Register an account. You can buy tickets and donate online,<br>keep up to date with regular news updates and hear about |                                                        |                                           |                                                                    |                                     | 1.                                                                  | Visit <u>dso.org/logi</u><br>account.         |
| special promotions & offers. REGISTER                                                                                                    |                                                        |                                           | If you forgot your pa<br>select "Forgotten yo<br>create a new one. |                                     |                                                                     |                                               |
|                                                                                                    |                                                        | FI                                        |                                                                    | Buying tickets for the new account. |                                                                     |                                               |
|                                                                                                    | THURSDAY                                               | FRIDAY                                    |                                                                    |                                     |                                                                     |                                               |
| 9                                                                                                    | 10<br>JADER: A NEW<br>SEASON BEGINS<br>7:30pm          | JADER: PUCCINI<br>AND DVOŘÁK<br>7:30pm    | 11                                                                 |                                     | 2.                                                                  | Browse events at<br>and select your d         |
|                                                                                                    |                                                        |                                           |                                                                    |                                     | If you are a DSO Sub<br>Level donor, you wil<br>DSO Digital Concert |                                               |
| 16<br>Г                                                                                                    | 17<br>TCHAIKOVSKY<br>SERENADE FOR<br>STRINGS<br>7:30pm | SAINT-GEORGES'<br>FIRST SYMPHON<br>5:30pm | 18<br>Y                                                            |                                     |                                                                     | If you need to purch<br>button here for the e |

## to help!

troubleshooting FAQ.

13.576.5111, Monday 0 AM to 4 PM.

## in to log in to your

assword, please our password?" to

e first time? Create a

## dso.org/calendar ligital concert.

oscriber or Friend-II have access to all ts.

ase a ticket, click the event.

**Click the "GO TO CONCERT" button.** 

All DSO Digital Concert event pages will have this button near the top of the page.

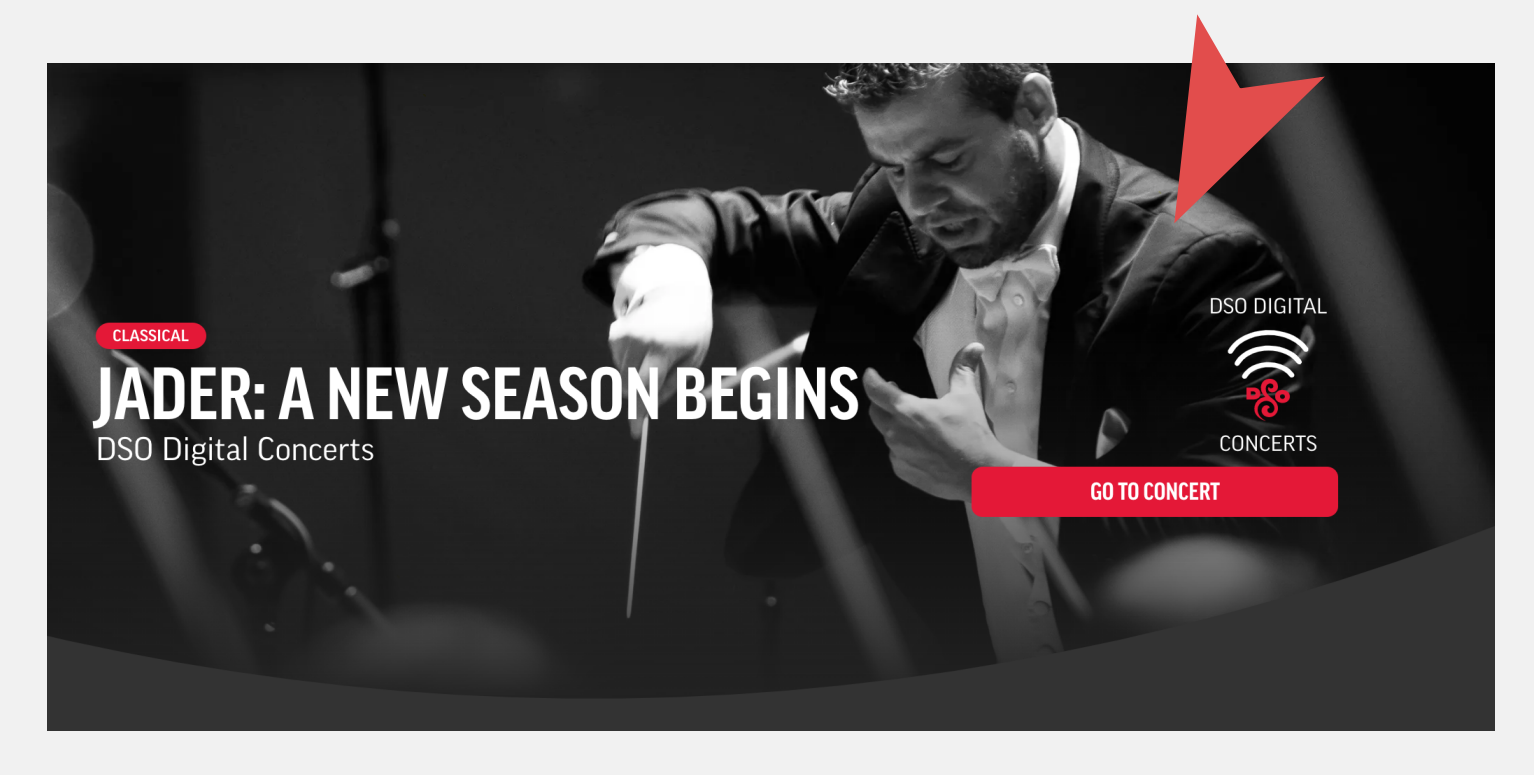

4 Watch the concert or buy a ticket from this page.

If you are logged into your account, the video player will be visible. At the start of the concert, the video will automatically start playing.

If you need to purchase a ticket, click the "BUY \$12" button to proceed to online checkout.

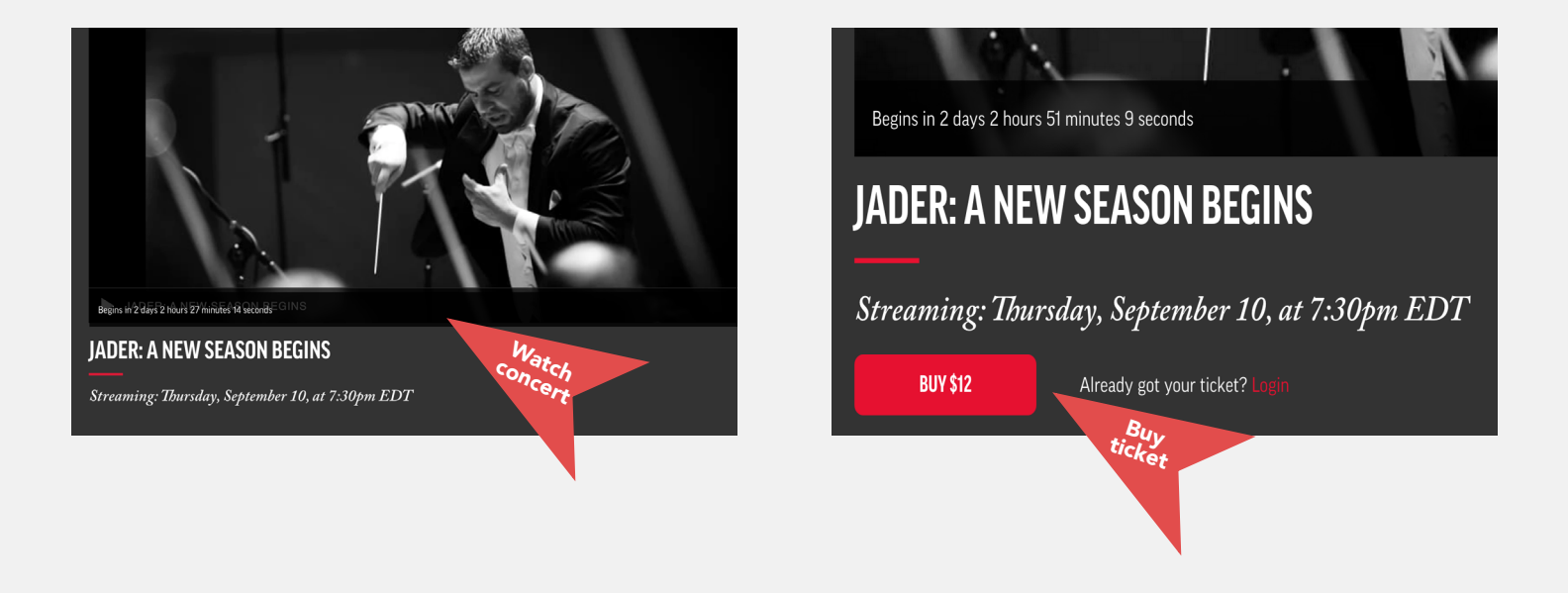

**Enjoy the concert!**